### Bootcamps for Emerging Technologies and essential Skills

# Internet of Things

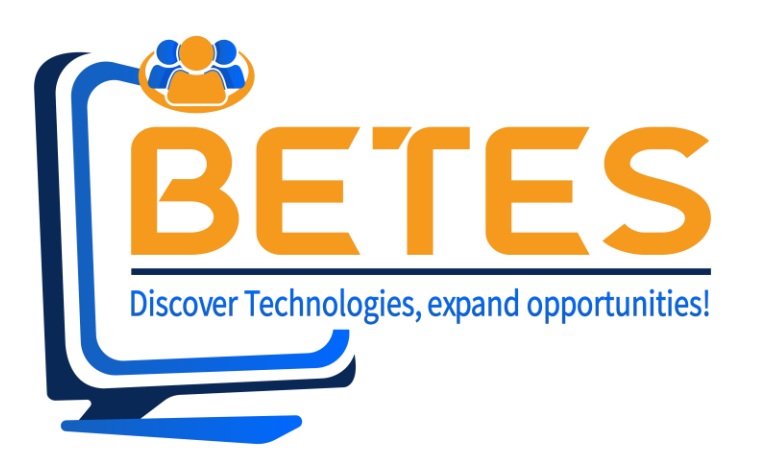

#### WORKSHOP

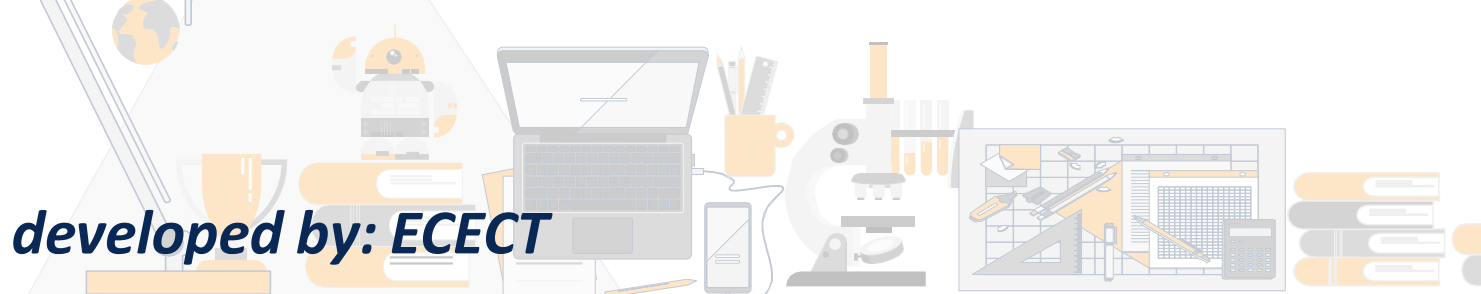

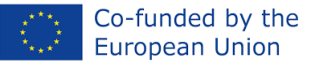

Funded by the European Union. Views and opinions expressed are however those of the author(s) only and do not necessarily reflect those of the European Union or the European Education and Culture Executive Agency (EACEA). Neither the European Union nor EACEA can be held responsible for them. Project Number: 2022-1-CY01-KA210-VET-000082706

#### Introduction to ARDUINO

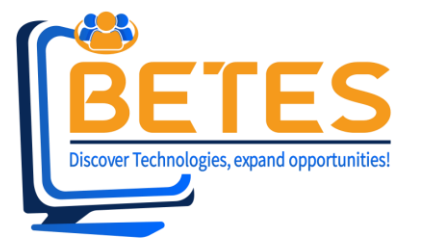

Class code: 1.Goto <u>https://www.tinkercad.com/joinclass</u>

Enter the class code: U7QU48ZWB

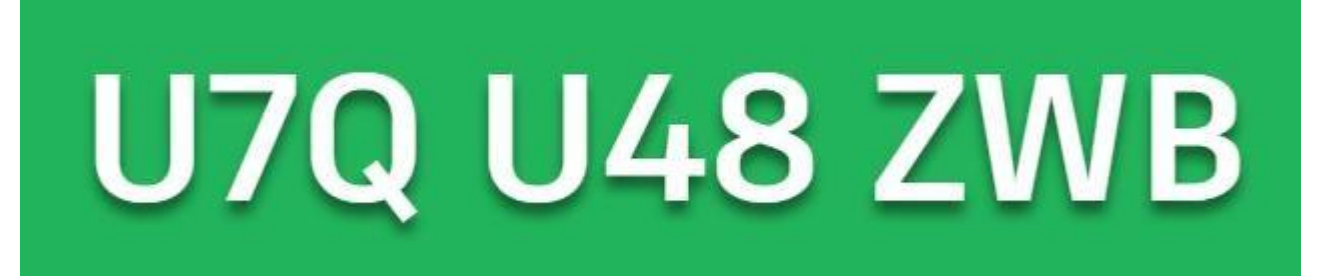

https://www.tinkercad.com/joinclass/U7QU48ZWB

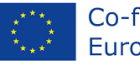

### Simple LED blink

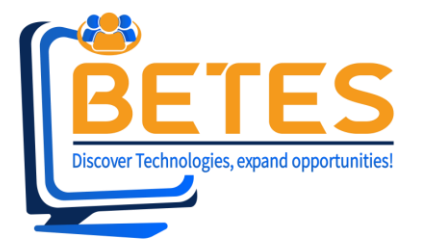

- Start simulation
- Check the code
  - PIN 13
  - HIGH
  - LOW
- Change the code
  - WAIT TIME
  - HIGH
  - LOW

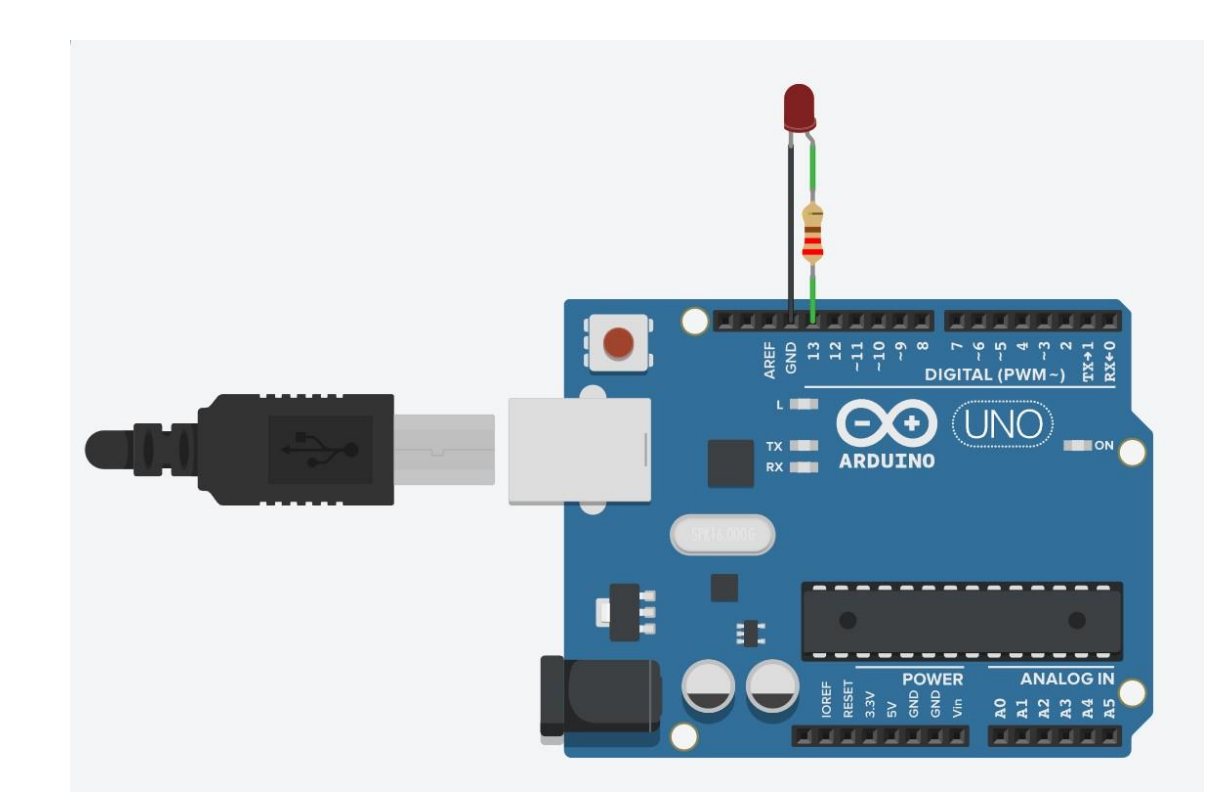

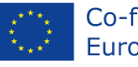

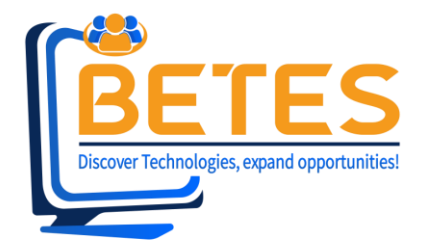

# Using Serial Monitor / Digital Input

- Start simulation
- Check the code
  - Press the button
  - Check the Serial monitor
- Change the code
  - Check again

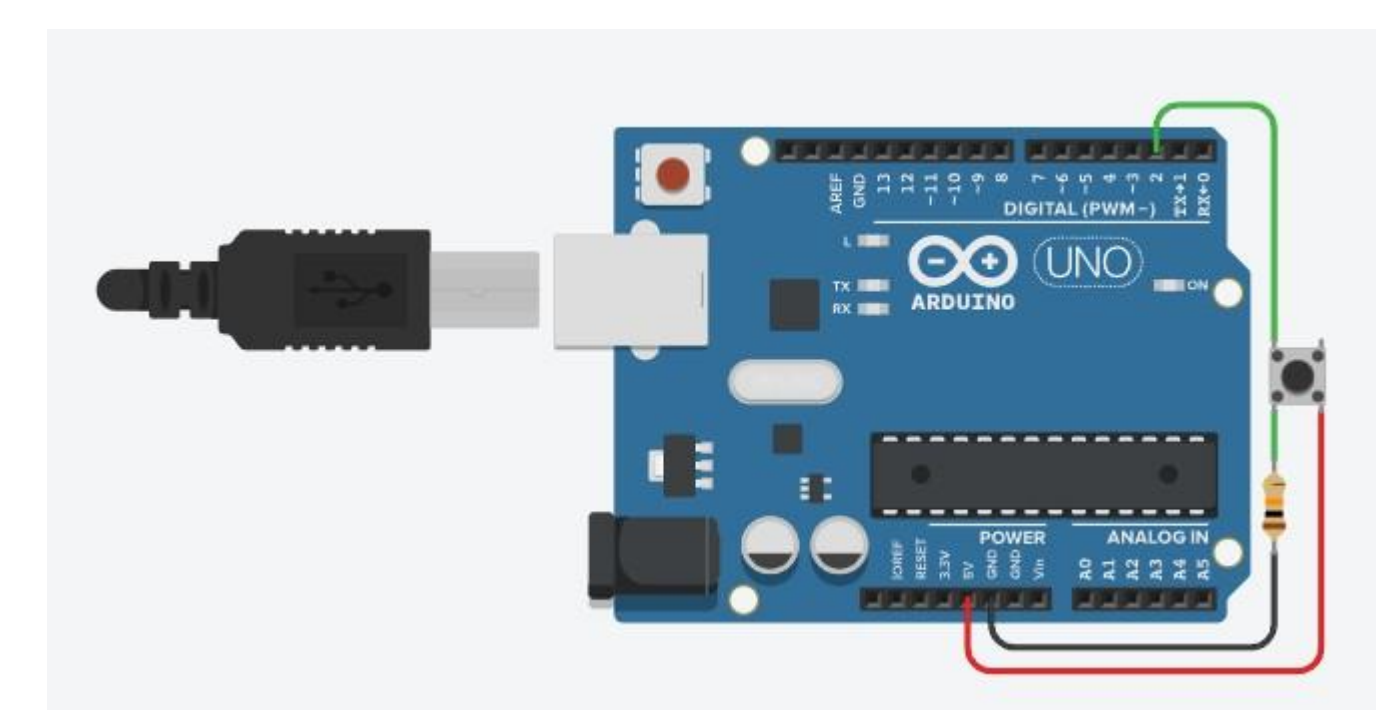

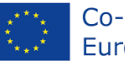

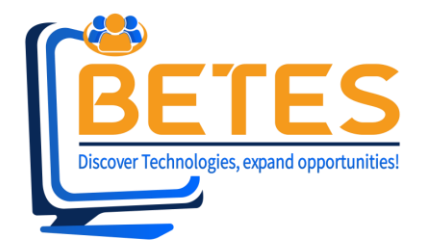

# Using Serial Monitor / Analog Input

- Start simulation
- Check the code
  - Click on the potentiometer
  - Change the resistance
- Change the code

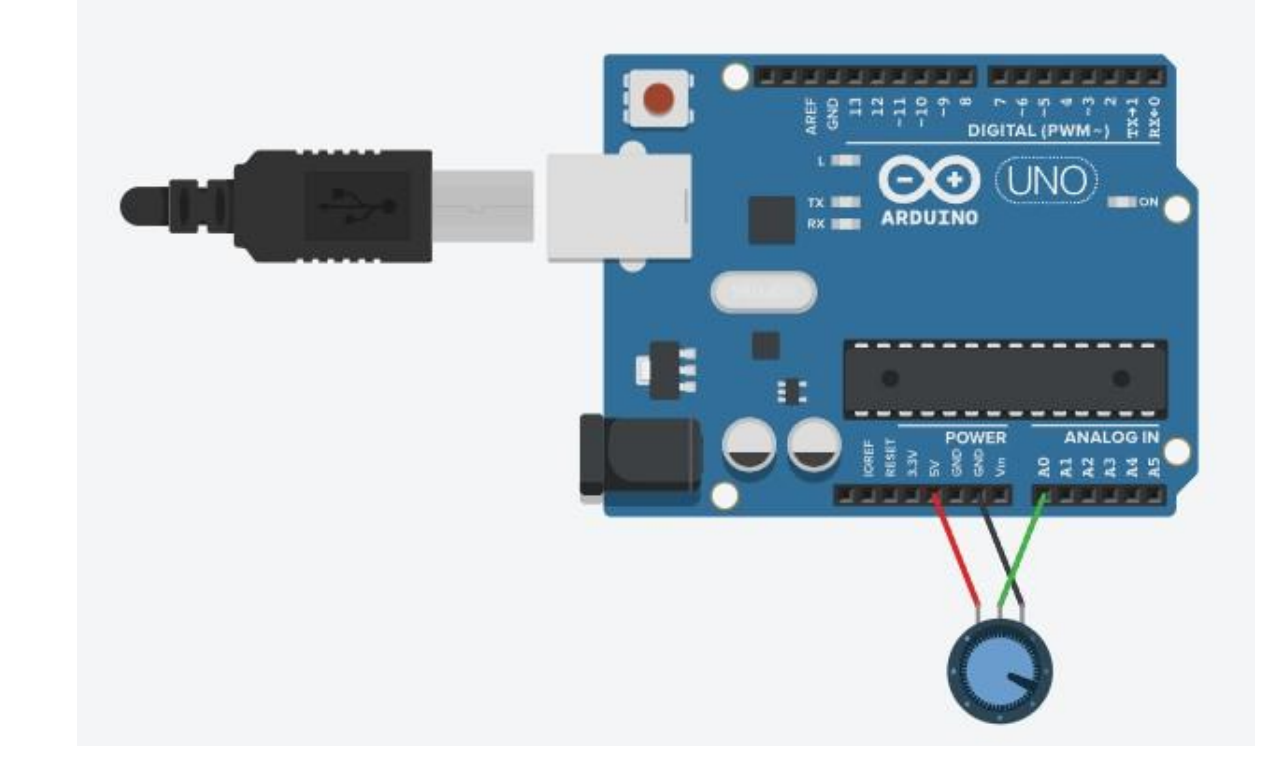

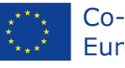

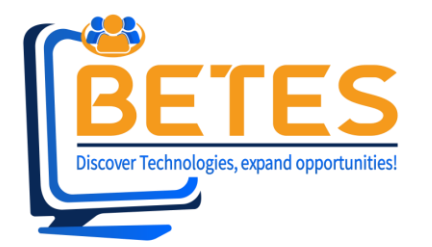

# Temperature Sensor / Analog input

- Start simulation
- Check the code
  - Click on the TMP sensor
  - Change the temperature
- Change the code
  - Temp 10,20,30→change
  - Check again

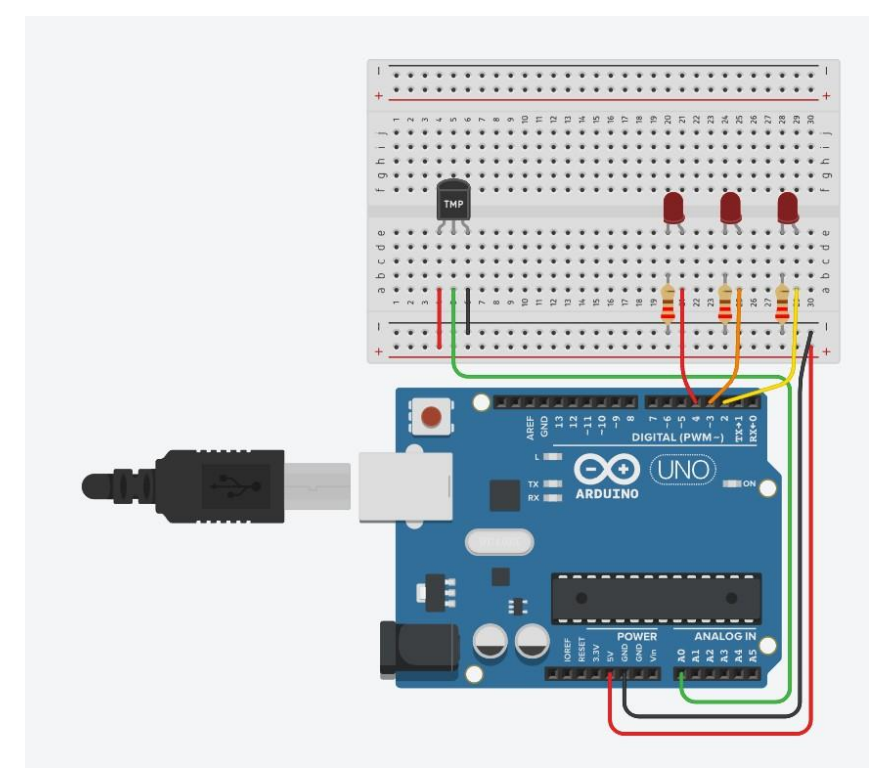

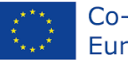

### ARDUINO CLOUD

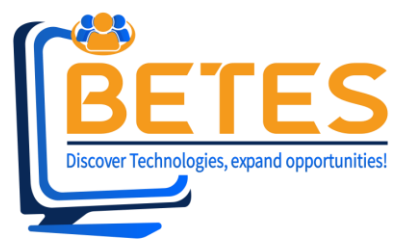

#### • <u>Home | Arduino https://app.arduino.cc/</u>

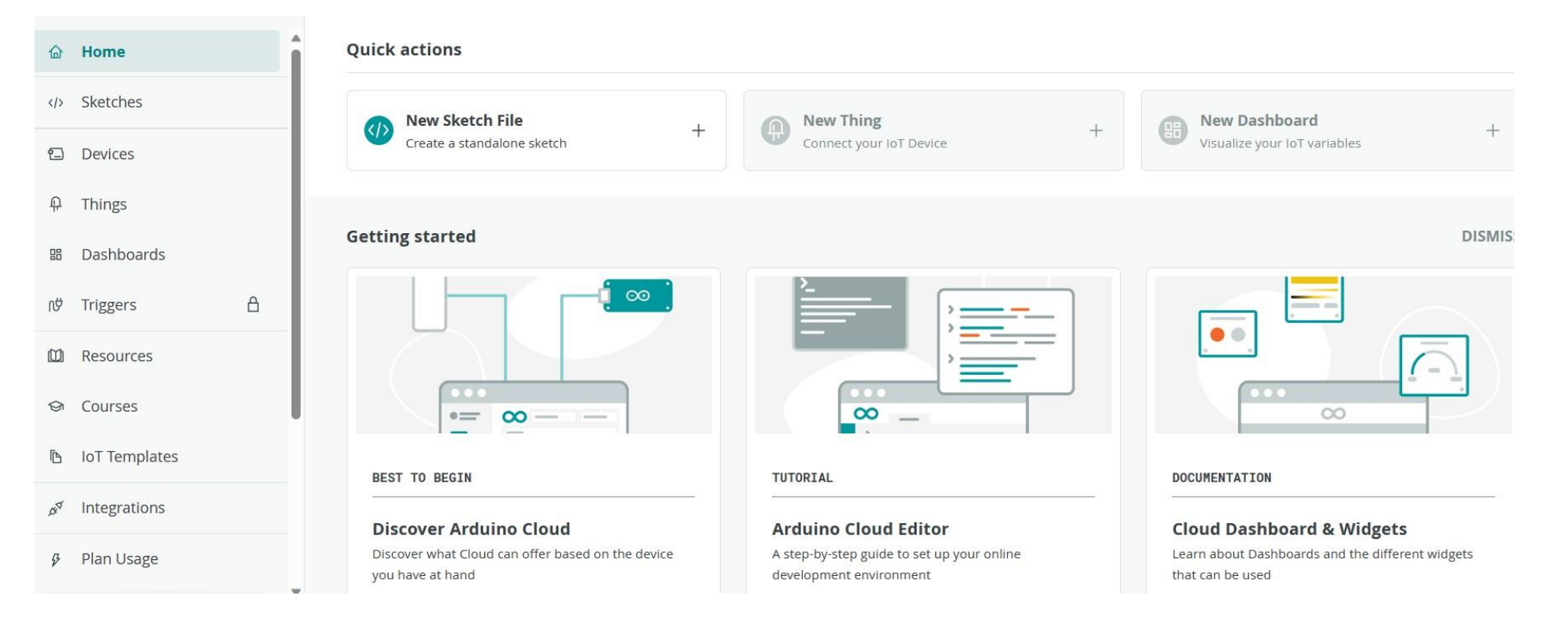

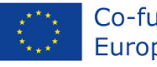

### IoT Battery calculator

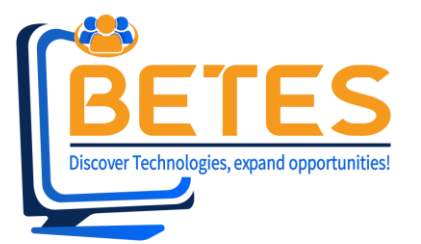

- <u>https://www.of-</u> <u>things.de/battery-life-</u> <u>calculator.php</u>
  - Experiment by changing the
    - Duration of code execution
    - Sleep time (120sec, 1h 3600sec, 86400sec)
    - Consumption in sleep mode
      - *80 µA, 800µA*
    - Change battery size
      - 4400mAh

#### Simply enter your data in the form below!

Inputs marked with a \* (asterisk) have switchable units, change with a click on it. The results will be presented automatically.

| duration of code execution |                |     | sleep time                    |     |
|----------------------------|----------------|-----|-------------------------------|-----|
| 10                         |                | sec | 360                           | sec |
| lware                      |                |     |                               |     |
| consumption during         | ada avagution  |     | approximation in closer mode* |     |
| consumption during         | code execution |     | consumption in sleep mode     |     |
| 100                        |                | mA  | 80                            | μA  |
| 100<br>tery                |                | mA  | 80                            | μΑ  |
| 100<br>power of battery    | discharge saf  | mA  | 80                            | Aμ  |

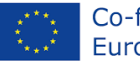

### UISP DESIGN CENTRE

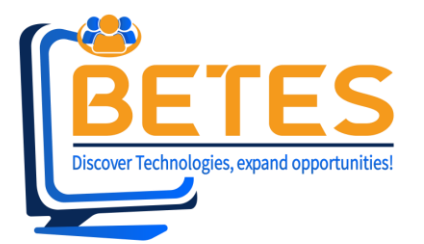

- <u>https://ispdesign.ui.com/</u>
- Place point to point link
- Click on the point
- Select manual
- Change product
- Change Antenna
- Change position
- Select 900Mhz
- Select 2.4Ghz products

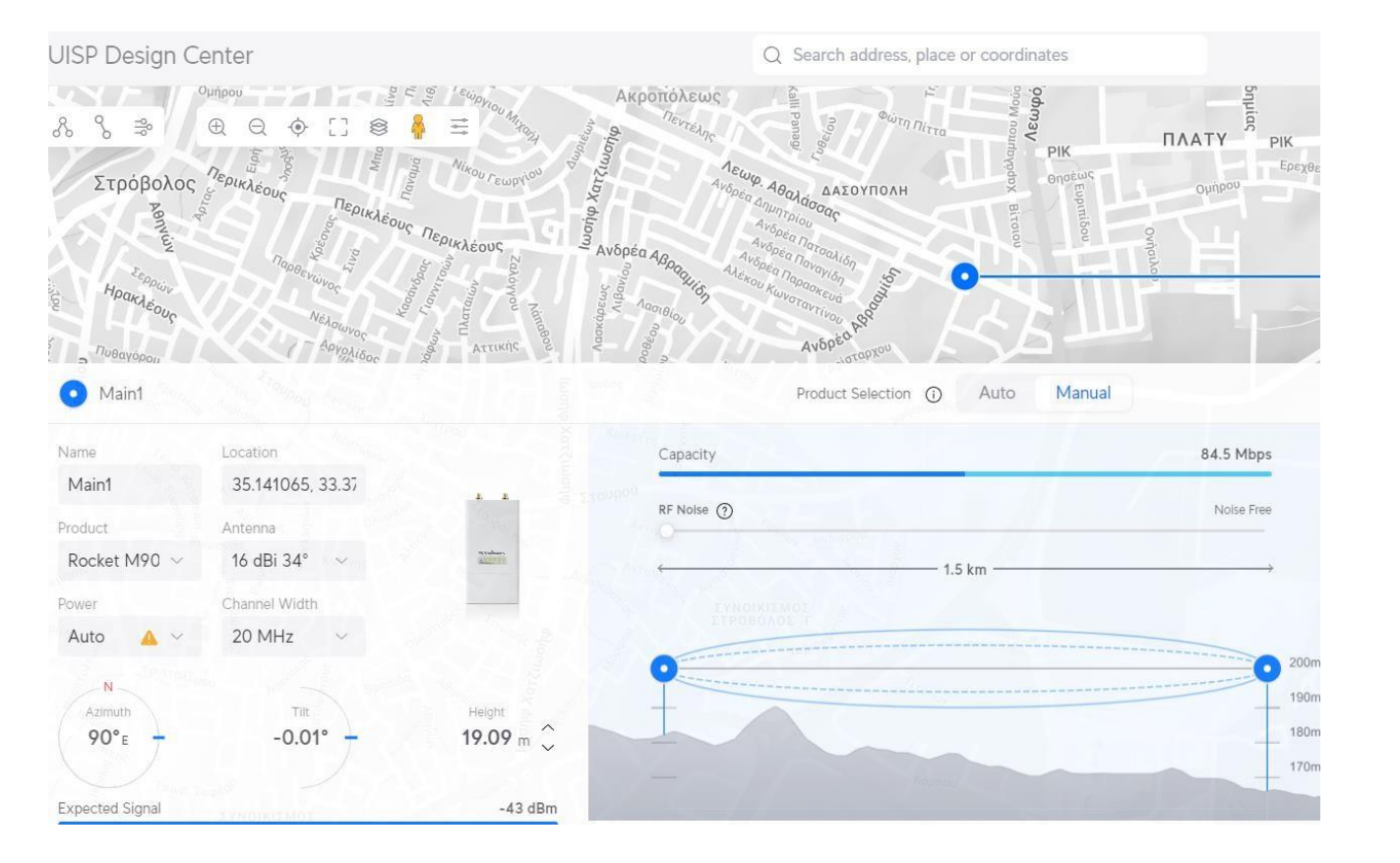

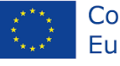

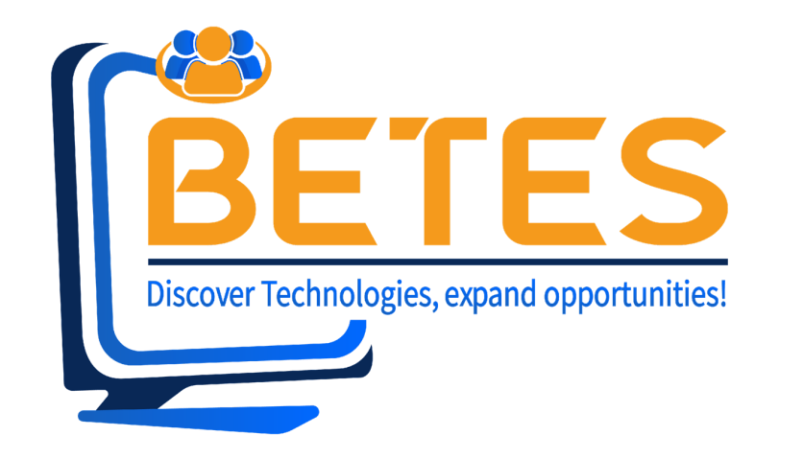

#### For more information:

www.betesproject.eu

www.facebook.com/BETESproject

# Thank you!

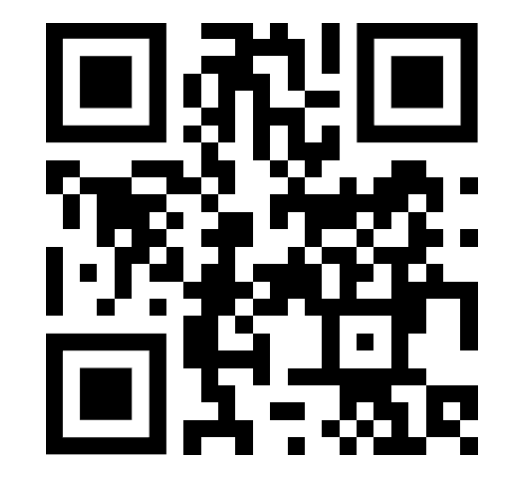

☑ecec<u>t.projects@gmail.com</u>
☎+ 357 96520112 (Cyprus)

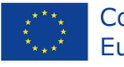